ISSN 1679-2599 Setembro , 2007

*Empresa Brasileira de Pesquisa Agropecuária Embrapa Florestas Ministério da Agricultura, Pecuária e Abastecimento* 

# **Documentos 146**

BD – BASEMFLOR<sup>®</sup> Manual do Banco de Dados para Registro e Monitoramento da Marcação de Árvores Nativas e da Coleta de Sementes -Versão 1.0

Henri Joseph E. Colemonts Antonio Carlos de Souza Medeiros

Embrapa Florestas Colombo, PR 2007 Exemplares desta publicação podem ser adquiridos na:

#### Embrapa Florestas

Estrada da Ribeira, Km 111, CP 319 83411 000 - Colombo, PR - Brasil Fone/Fax: (41) 3675 5600 www.cnpf.embrapa.br sac@cnpf.embrapa.br

#### Comitê de Publicações da Unidade

Presidente: Luiz Roberto Graça Secretária-Executiva: Elisabete Marques Oaida Membros: Álvaro Figueredo dos Santos, Edilson Batista de Oliveira, Honorino Roque Rodigheri, Ivar Wendling, Maria Augusta Doetzer Rosot, Patrícia Póvoa de Mattos, Sandra Bos Mikich, Sérgio Ahrens

Supervisão editorial: Luiz Roberto Graça Revisão de texto: Mauro Marcelo Berté Normalização bibliográfica: Elizabeth Câmara Trevisan, Lidia Woronkoff Tratamento de ilustrações: Editoração eletrônica: Mauro Marcelo Berté Fotos da capa: Antonio Carlos de Souza Medeiros

#### 1ª edição

1ª impressão (2007): sob demanda

#### Todos os direitos reservados

A reprodução não-autorizada desta publicação, no todo ou em parte, constitui violação dos direitos autorais (Lei no 9.610).

Dados Internacionais de Catalogação na Publicação (CIP) Nome da Unidade catalogadora

Colemonts, Henri Joseph Elisabeth.

BD – BASEMPFLOR manual do banco de dados para registro e monitoramento da marcação de árvores nativas e da coleta de sementes – versão 1.0. [recurso eletrônico] / Henri Joseph E. Colemonts, Antonio Carlos de Souza Medeiros. - Dados eletrônicos. - Colombo : Embrapa Florestas, 2007.

1 CD-ROM. - (Documentos / Embrapa Florestas, ISSN 1679-2599 ; 146)

1. Banco de sementes. 2. Semente florestal - Base de dados. 3. Espécie nativa. I. Medeiros, Antonio Carlos de Souza. II. Título. III. Série.

CDD 005.74 (21. ed.)

© Embrapa 2007

## **Autores**

Henri Joseph E. Colemonts Engenheiro Agrônomo, Analista Ambiental da Copel Geração henri.joseph@copel.com

### Antonio Carlos de Souza Medeiros

Engenheiro Agrônomo, Doutor, Pesquisador da Embrapa Florestas medeiros@cnpf.embrapa.br

## Apresentação

O BD-BASEMFLOR surge em sua versão 1.0 como ótimo instrumento de uso gratuito para os técnicos e instituições que realizarão coleta de sementes de espécies florestais nativas destinadas à restauração ambiental e marcação de árvores-matrizes. O sistema engloba, também, a fase de controle de qualidade das sementes coletadas e deve ser utilizado pelos analistas de sementes.

Esta ferramenta será fundamental para auxiliar aqueles profissionais que se dedicam à coleta de sementes e se encontram credenciados junto ao Ministério da Agricultura, Pecuária e Abastecimento (MAPA).

De acordo com a legislação em vigor – Decreto N° 5.153, de 23 de julho de 2004 – as áreas de coleta de sementes, as áreas de produção de sementes e os pomares de sementes que fornecerão materiais de propagação deverão ser inscritos no RENAM do MAPA, cujo cadastro deverá ser periodicamente divulgado por meios eletrônicos ou, ainda, pelos demais meios previstos neste Regulamento (Art. 156). No caso de espécies nativas (Art. 158), é obrigatório o registro no RENAM das matrizes provenientes de Área Natural de Coleta de Sementes com Matrizes Marcadas – ACS-MN, Área Alterada de Coleta de Sementes com Matrizes Selecionadas – ACS-MS. Neste aspecto, o BD-BASEMFLOR emite relatórios que apresentam os dados de modo conciso, relativos à localização das árvores-matrizes, das coletas de sementes e da marcação das árvores.

Sérgio Gaiad Chefe de Pesquisa e Desenvolvimento *Embrapa Florestas* 

# Sumário

| Introdução                                       | 9  |
|--------------------------------------------------|----|
| Requisitos                                       | 10 |
| Instalação                                       | 10 |
| Estrtura                                         | 10 |
| Dados Auxiliares                                 | 12 |
| Árvores                                          | 12 |
| Determinação                                     | 14 |
| Telas de Entrada                                 | 15 |
| Fichas                                           | 18 |
| Relatórios                                       | 21 |
| Informações                                      | 26 |
| Noções sobre o Access e Operação do BD-BASEMFLOR | 26 |
| Agradecimentos                                   | 30 |
| Contatos                                         | 30 |
| Nota dos Autores                                 | 30 |
|                                                  |    |

## BD – BASEMFLOR<sup>®</sup> Manual do Banco de Dados para Registro e Monitoramento da Marcação de Árvores Nativas e da Coleta de Sementes - Versão 1.0

Henri Joseph E. Colemonts Antonio Carlos de Souza Medeiros

### Introdução

O controle das informações relativas a qualquer processo, seja administrativo ou científico, é ferramenta indispensável quando se deseja a eficiência e o acompanhamento rigoroso dos dados. Em razão disso, os bancos de dados eletrônicos tornam-se instrumentos de grande valia, possibilitando o agrupamento e a análise dos dados de maneira mais eficiente e segura do que através de outros tipos de arquivos, que se encontrariam dispersos, exigindo mais tempo na manipulação das informações.

Este banco de dados foi elaborado utilizando um aplicativo com recursos limitados quando comparados a outros *softwares* com a mesma finalidade. Entretanto, devido à indisponibilidade de outras ferramentas e com base no conhecimento dos idealizadores, foi considerado satisfatório para a tarefa. Por outro lado, permite a sua utilização inclusive em equipamentos com poucos recursos de *hardware*.

Com relação a este manual, trata-se de uma primeira versão sucinta, para mostrar a estrutura e permitir o uso do BD-BASEMFLOR<sup>®</sup> para usuários que possuam conhecimentos básicos de informática. Por se tratar de um banco com boa interatividade, acredita-se que os coletores de sementes não encontrarão dificuldades em adotá-lo.

BD – BASEMFLOR<sup>®</sup> - Versão 1.0

### **Requisitos**

Para a utilização do arquivo referente ao BD-BASEMFLOR®, o usuário deverá ter instalado no seu equipamento o Access 97 ou superior, além de ter noções simples de utilização do próprio Access. Isto é, saber "navegar" dentro do programa, preencher os campos, selecionar itens nas caixas de combinação, imprimir relatórios e outros usos básicos. Estão planejados treinamentos para os usuários, onde serão repassadas as informações necessárias para a perfeita aplicação e domínio do BD-BASEMFLOR®, que foi organizado para facilitar a interatividade com o coletor de sementes.

### Instalação

Para o seu funcionamento, além do Access 97 instalado ou versão superior, o banco de dados apenas exige que os arquivos constantes do CD sejam copiados em uma pasta criada no diretório raiz, ou seja, no diretório C:, com o nome de Bd-Basemflor, e dentro desta deve ser criada a pasta Fotos. O usuário deverá selecionar os arquivos Bd-Basemflor e Bd-Basemflor-Manual e colocá-los dentro do diretório Bd-Basemflor. Isto objetiva o acesso do Manual através do *link* na tela inicial, conforme a primeira figura deste documento, e o endereço para a sub-pasta Fotos, a ser criada dentro da pasta Bd-Basemflor. A pasta pode ser criada em outro local e com nome diferente, que funcionará perfeitamente ao se abrir o arquivo Bd-Basemflor. O único item que deixará de funcionar será o citado link, e o arquivo referente ao Manual deverá ser aberto diretamente no diretório em que estiver localizado ou então no CD. Recomenda-se criar um atalho para o arquivo Bd-Basemflor na área de trabalho para um rápido acesso.

### Estrutura

O banco de dados é composto por Telas de Entrada, Fichas e Relatórios, que constituem os seus principais objetos, além de Dados Auxiliares e Informações, conforme pode ser visualizado na tela inicial (Figura 1) e cujas descrições podem ser vistas adiante.

10

#### 11 BD - BASEMFLOR<sup>®</sup> - Versão 1.0

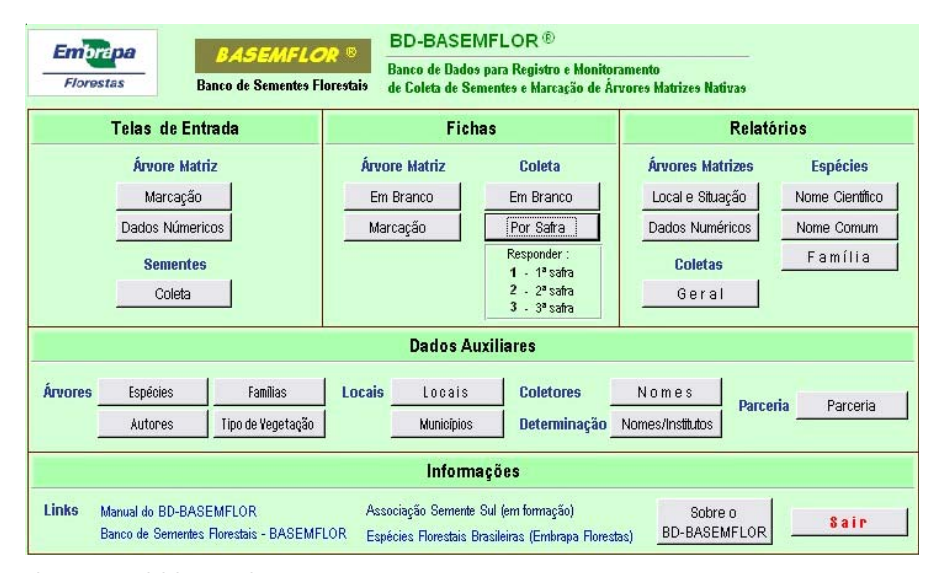

Figura 1. Tela inicial da aplicação.

Telas de Entradas – A função das telas (também chamados de formulários) é para alimentação das tabelas internas com as informações principais que constituirão o banco de dados, relativos à marcação das árvores-matrizes e das coletas de sementes.

Fichas – Nesta área podem ser acessadas ou impressas as fichas referentes às árvores-matrizes e às coletas de sementes, sejam em branco, para o cadastro inicial a campo, ou com as informações, já registradas através das telas de entrada.

Relatórios - Contêm informações selecionadas, agrupadas e condensadas dos registros existentes no banco de dados, permitindo a visualização sintetizada de dados, conforme especificado para cada um dos relatórios.

Dados Auxiliares – Constituído por formulários com informações que se repetem com constância, para subsidiar a entrada dos registros, facilitando a interação e agilizando o processo de alimentação. Os dados se referem às Espécies (científicas), Autores das suas descrições, Famílias botânicas e ao Tipo de Vegetação; aos nomes dos Coletores de sementes; à Determinação das espécies por especialistas (nomes e institutos); aos Locais onde se encontram as árvores e aos Municípios; e também um campo para digitar a

#### 12 | BD - BASEMFLOR<sup>®</sup> - Versão 1.0

Parceria, quando houver a interação direta com o BASEMFLOR.

**Informações** – Além do *link* para este Manual, existem outros como o *site* da *Embrapa Florestas* que permite a obtenção de informações sobre o BASEMFLOR<sup>®</sup> e espécies florestais nativas, o *site* da Rede Semente Sul (futuramente Associação Semente Sul), e um específico sobre as sementes da Região Sul.

Para um início eficiente do uso do BD-BASEMFLOR<sup>®</sup>, recomenda-se, primeiramente, a alimentação dos **Dados Auxiliares**, começando com as **Famílias**, depois com as **Espécies** e concomitantemente com os **Autores**, à medida que os dados são inseridos. No seu conjunto, estes formulários constituem uma base primária, principalmente o de **Espécies**. Os demais formulários dos dados auxiliares podem ser preenchidos na medida em que houver necessidade. Sempre que um primeiro dado, como o nome de um **Coletor** ou de um **Município** aparecerem, convêm lançá-los previamente nos **Dados Auxiliares**, para que estejam disponíveis nas caixas de combinação das telas de entrada.

### **Dados Auxiliares**

As informações aqui contidas podem ser alteradas continuamente, auxiliando o preenchimento de campos nas telas de entradas e nas fichas. Por essa razão, facilitam a interatividade e agilizam a operação do programa.

### Árvores

**Espécies** – Formulário que permite o armazenamento das informações básicas sobre as espécies florestais que integram o banco de dados, tais como o nome científico, nomes comuns, autores e famílias (Figura 2). À medida que novas espécies entrem no trabalho de marcação de árvoresmatrizes, elas devem ser incluídas primeiramente nesse local. Esta tela tem a possibilidade de utilizar informações armazenadas através dos formulários **Autores e Famílias**.

#### BD – BASEMFLOR<sup>®</sup> - Versão 1.0 13

| 🛿 Form. Espécies Florestais 🛛 🔀 |                                      |      |                               |                             |       |      |        |   |
|---------------------------------|--------------------------------------|------|-------------------------------|-----------------------------|-------|------|--------|---|
| Espécie                         | Autor                                |      | Nome Comum                    | Família                     | F     | 96   | Código |   |
| Aegiphila sellowiana            | Cham.                                | •    | tamanqueira                   | Verbenaceae                 | · _   |      | aegsel | _ |
| Albizia polycephala             | (Benth.) Killip ex Record            | •    | angico                        | Leguminosae-Mimosoideae     | · _   |      | albpol |   |
| Alchornea triplinervia          |                                      | •    | tapiá                         | Euphorbiaceae               | -     |      | alctri |   |
| Allophylus edulis               | (A. StHil., Cambess. & A. Juss.) Rad | k. 💌 | chal-chal / vacum             | Sapindaceae                 | - 3   | 79   | alledu |   |
| Anadenanthera colubrina         | (Vell.) Brenan                       | •    | angico-branco                 | Leguminosae-Mimosoideae     | -     |      | anacol |   |
| Annona cacans                   | Warm.                                | •    | araticum-cagão                | Annonaceae                  | -     |      | anncac |   |
| Apuleia leiocarpa               | (Vogel) J.F. Macbr.                  | •    | grápia                        | Leguminosae-Caesalpinoideae | -     | 80   | apulei |   |
| Araucaria angustifolia          | (Bertol.) Kuntze                     | •    | araucária / pinheiro-do-paran | Araucariaceae               | •     |      | araang |   |
| Aspidosperma olivaceum          | Müll. Arg.                           | •    | guatambu                      | Apocynaceae                 | •     |      | aspoli |   |
|                                 |                                      | Fe   | echar                         | PG - Padrão de Germin       | nação | BASE | EMFLOR | - |
| Registro: 📕                     | 1 ▶ ▶I ▶* de 68                      |      |                               |                             |       |      |        | _ |

Figura 2. Formulário Espécies.

**Autores** – Os descritores das espécies podem ser incluídos nesta parte (Figura 3). Apesar de não haver muitas repetições, facilita o processo de grafia dos autores, evitando erros. Serve para o formulário anterior e para as telas de entrada e fichas.

**Famílias** – Bastante útil por se tratar de informações que se repetem com freqüência, visto que as famílias das espécies florestais nativas de um programa de produção de sementes não são tão numerosas (Figura 3).

**Tipo de Vegetação** – As diversas tipologias de vegetação são armazenadas por meio deste formulário, para uso no respectivo campo na marcação de árvores-matrizes (Figura 3).

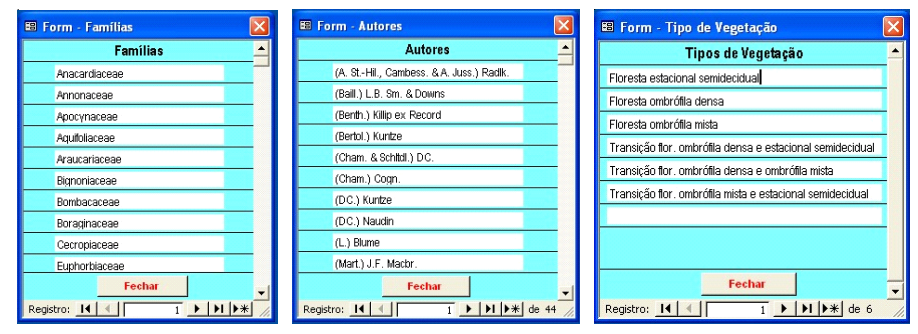

Figura 3. Formulários Famílias, Autores e Tipo de Vegetação.

14 | BD - BASEMFLOR<sup>®</sup> - Versão 1.0

### Determinação

Os nomes dos responsáveis pela determinação exata das espécies florestais, assim como dos institutos ou entidades à qual pertencem, podem ser digitados na tela constante em Figura 4.

| 🗉 Form - Determinação - Nomes |                             | ×        |
|-------------------------------|-----------------------------|----------|
| Nome                          | Instituto                   | <u> </u> |
| Gert Hatschbach               | Jardim Botânico de Curitiba |          |
|                               |                             |          |
|                               | Fechar                      | -        |
| Registro: 1                   | ▶ <b>  ▶</b> * de 1         |          |

Figura 4. Formulário Determinação.

Na Figura 5 encontram-se os formulários onde são inseridos os nomes de coletores, locais e os municípios onde estão as árvores matrizes.

**Coletores** / **Nomes** – Formulário útil para cadastrar o nome dos coletores de sementes, para apropriação nas telas e fichas de coletas de sementes.

**Locais** – Alguns locais com várias espécies, ou então uma descrição inicial comum a vários locais, podem ser digitados para serem usados e complementados após serem selecionados. Exemplo:

**Municípios** – Relacionar os municípios em que se localizam as matrizes para coleta de sementes.

| 🖼 Form - Coletores 🛛 🔀      |                                   | 6    | 3 Form - Municípios         | X  |
|-----------------------------|-----------------------------------|------|-----------------------------|----|
| Coletores                   |                                   |      | Municípios                  |    |
| Adelir José Giraldi         |                                   |      | Boa Esperanca do Jouacu     |    |
| Claudemir Dantas da Silva   | 🖽 Form - Locais 🔰 🔰 🔁             | <  - | Poo Visto de Anarosida      | -  |
| Cláudio José Zawaski        | Locais                            |      | Boa visia da Aparecida      | _  |
| Cleonir Diminski            | Essuis                            |      | Campo Mourao                |    |
| Élcio Cabral dos Santos     | UH GBM (F. Areia)                 |      | Capanema                    |    |
| Josoel de Jesus             | UH GJR (S. Caxias)                |      | Capitão Leônidas Marques    |    |
| Juliano Berthon Heller      | UH GNB (Searedo)                  |      | Cruzeiro do Iguaçu          |    |
| Nelson Francisco Quingerski | IIII Maurão                       |      | Dois Vizinhos               |    |
| Paulo da Silva Pereira      | OH Mourao                         |      | Nova Prata do Iguaçu        |    |
| Ricardo Stolfo              |                                   |      | Pinhão                      |    |
| Fechar                      | Fechar                            | -    | Fechar                      | -  |
| Registro: I                 | Registro: I I I I I I I Registro: | /    | Registro: 14 4 1 1 🕨 🕅 🗮 de | 15 |

Figura 5. Formulários Coletores, Locais e Municípios.

**Parceria** – Permite a digitação do título da parceria (Figura 6), com a *Embrapa Florestas* ou com a Instituição que utilizar o BD-BASEMFLOR, que aparecerá nas Fichas de Marcação e de Coleta de Sementes.

| 🖽 Form. F | Parceria 🛛 🔀                       |
|-----------|------------------------------------|
| Parceria  | PARCERIA COPEL - EMBRAPA FLORESTAS |
|           | Fechar                             |

Figura 6. Formulário Parceria

### Telas de Entrada

Após digitação das informações relativas aos primeiros registros, todas as telas de entrada passarão a mostrar os registros ordenadamente. Inicialmente, em ordem alfabética da espécie (nome científico). Posteriormente, em seqüência do número da árvore ou população (Figura 7).

### Árvore-Matriz

**Marcação** – Nesta tela serão digitadas as primeiras informações para o processo de marcação de uma árvore, onde alguns dados servirão também para a identificação da matriz nas demais telas e nas fichas. Na sua respectiva imagem, podem-se observar todas as informações que são cadastradas por meio deste formulário.

16 BD – BASEMFLOR<sup>®</sup> - Versão 1.0

| Espécie      | Aspidosperma polyneuron             | -                | Árvore Nº        | 001 @ A              | C P Árv. (A) c     | u Pop. (P)     |
|--------------|-------------------------------------|------------------|------------------|----------------------|--------------------|----------------|
| Autor        | Müll. Arg.                          | •                | Família          | Caesalpiniacea       | e                  | •              |
| N. Comum     | peroba-rosa                         | -                | Alt.Arv. (m)     | 10 Alt.Fuste         | (m) <u>5</u> DAP ( | <b>m)</b> 0,82 |
| N. Comuns    | peroba / peroba-rosa                |                  |                  |                      |                    |                |
| Área Coleta  | Área Alterada de Coleta de Sementes | com Matrizes M   | arcadas (ACS-Al  | M) 🗾 🛛 Nº Reg. I     | RENAM              |                |
| Responsável  | Ramiro Vantuir Gonçalves            | •                | Terreno          | plano a inclinado    | o - até 25°        | -              |
| Caract. Solo | 🔄 Seco 🔄 Úmido 📃                    | Pedregoso        | 🗹 Marger         | n de rio, lagoa ou   | reservatório (fora | de APP)        |
| Tipo Yeget.  | Transição flor. ombrófila densa e   | e estacional se  | emidecidual      |                      |                    | -              |
| Esps.Assocs. | açoita-cavalo, alecrim, camboatá    | , canela-guaic   | :á, catiguá, cor | ticeira, figueira, p | aineira.           |                |
| Determinador | Gert Hatschbach                     | •                | Instituto        | Jardim Botânico      | o de Curitiba      | •              |
| Local        | UH GJR (S. Caxias) - Pq. S. Fran    | cisco - Igreja I | Matriz CLM       |                      |                    | -              |
| Município    | Nova Prata do Iguaçu                | -                | Estado           | Paraná               |                    | -              |
| Coord. UTM   | Fuso - 22 E - 2                     | 236.973          | N - 7.15         | 79.382               | Altitude (m)       | 354            |
| Mét.Coleta   | Diretamente da árvore               | •                | Situaçã          | 0                    | Marcada            | -              |
| Observação   | Solo areno-argiloso                 |                  |                  |                      |                    |                |
|              |                                     | Fech             | ar               |                      |                    |                |

Figura 7. Tela de entrada: Árvore-Matriz – Marcação.

Dados Numéricos - Aqui (Figura 8) devem ser lançados os resultados numéricos relativos à análise de qualidade das sementes, após o início das coletas, para que no final de três safras de colheita possa ser concluído o processo de acompanhamento da matriz. O estágio inicial é caracterizado como Selecionada e posteriormente a matriz será definida como Marcada ou Descartada.

| spécie        | Aspidosperma polyneuron                                   |                    | peroba-ro                   | isa                         | Árv./Pop. N                  | 001                           |                        |
|---------------|-----------------------------------------------------------|--------------------|-----------------------------|-----------------------------|------------------------------|-------------------------------|------------------------|
| Local:        | UH GJR (S. Caxias) - Pq. S. Francisco - Igreja Matriz CLM |                    |                             |                             |                              |                               |                        |
| Coleta        | Data da<br>Coleta                                         | Data da<br>Análise | Quantidade<br>Coletada (kg) | Resultado da<br>Germin. (%) | IVG (Índ.Vel.<br>Germinação) | Pad. Germin.<br>BASEMFLOR (%) | Sementes<br>Puras / kg |
| 1ª safra      | 12/01/03                                                  | 01/02/03           | 2,500                       | 80                          | 0,86                         | 72                            | 2.420                  |
| 2ª safra      | 04/02/04                                                  | 25/02/04           | 3,300                       | 70                          | 0,56                         |                               | 2.500                  |
| 3ª safra      | 23/01/05                                                  | 28/01/05           | 2,850                       | 78                          | 1,1                          |                               | 2.280                  |
|               |                                                           | Situa              | ção                         | Marcad                      | a <u>-</u>                   | 1                             |                        |
| Observação    | )                                                         |                    |                             |                             |                              |                               |                        |
| Solo areno-ai | rgiloso                                                   |                    |                             |                             |                              |                               | ^                      |
|               |                                                           |                    |                             |                             |                              |                               |                        |

Figura 8. Tela de entrada: Árvore Matriz - Dados Numéricos.

### 18 BD - BASEMFLOR<sup>®</sup> - Versão 1.0

#### Sementes

**Coleta** – Este formulário constante na Figura 9 serve para registrar os dados específicos das três primeiras operações de coleta de sementes, denominadas como safras, em uma mesma árvore-matriz.

| 🖽 Tela - Coleta  | de Sementes      |                             |                |                          | 2   | ĸ |
|------------------|------------------|-----------------------------|----------------|--------------------------|-----|---|
| Espécie          | Aspidosperma     | polyneuron                  | peroba-rosa    | Árv./Pop. Nº             | 001 |   |
| Local            | UH GJR (S. Caxia | s) - Pq. S. Francisco - Igr | eja Matriz CLM |                          |     |   |
| Coletas          |                  | Método                      |                | Diretamente da árvore    | -   |   |
|                  | Data             | Quantidade                  | (kg)           | Coletor                  |     |   |
| 1ª Safra         | 12/01/03         | 2,500                       |                | Ramiro Vantuir Gonçalves | •   |   |
| 2ª Safra         | 04/02/04         | 3,300                       |                | Izaías de Ataíde         | •   |   |
| 3ª Safra         | 23/01/05         | 2,850                       |                |                          | -   |   |
| Observações      |                  |                             |                |                          |     |   |
| Solo areno-argil | oso              |                             |                |                          |     |   |
|                  |                  |                             |                |                          |     |   |
|                  |                  | Fecha                       |                |                          |     |   |
|                  |                  | recha                       | •              |                          |     |   |
| Registro: 📕      | 1                | ▶I ▶* de 80                 |                |                          |     | 1 |

Figura 9. Tela de entrada: Árvore Matriz - Coleta de Sementes.

Nota: O campo **Observação** (ou **Obs.)** é estruturalmente um mesmo campo do banco de dados que se presta para a alimentação de informações em qualquer uma das três telas, permitindo o armazenamento de dados complementares ou não previstos nos demais campos, além da utilidade de visualizar essas informações durante qualquer fase da marcação e da coleta de sementes (Figura 9). Serve, inclusive, para descrever com maiores detalhes a localização da árvore-matriz.

### **Fichas**

As fichas (Figura 12) para cadastro a campo ou impressão personalizada de cada registro das árvores marcadas ou então de cada coleta de sementes estão descritas a seguir, e uma cópia de cada tipo de fichas em branco encontra-se na parte final deste documento, como anexos 1 e 2.

### Árvore-Matriz

**Em Branco** – As fichas em branco são para levar a campo, no trabalho inicial de escolha das árvores e permitem a colocação de informações relativas à espécie, local ou outras possíveis de registrar previamente à sua impressão. Os dados aqui digitados ou selecionados não abrirão registros no banco de dados e servem apenas para essa finalidade. Para cada espécie existente no banco de dados, identificada na tela **Espécies** dos **Dados Auxiliares**, constará uma ficha em branco. Deve-se, portanto, navegar na seqüência alfabética até encontrar a espécie ou as várias espécies que se deseja cadastrar e imprimi-las uma por uma.

**Marcação** – As fichas de marcação das árvores-matrizes contém os dados já alimentados através das telas de entrada, a partir dos dados de campo. Podem servir para um arquivo em papel ou disponibilização para o BASEMFLOR<sup>®</sup> ou ainda para terceiros.

| BD-BASEMFLOR @                                                                                                    |                                   | BD-BASE              | MFLOR®              |                       |                          |                                |                                 |                               |                        |
|----------------------------------------------------------------------------------------------------|-----------------------------------|----------------------|---------------------|-----------------------|--------------------------|--------------------------------|---------------------------------|-------------------------------|------------------------|
| Banco de Dadospara Registro e Monitoramento                                                                                                    |                                   | Banco de De          | do o para Reg       | i cire e Monito       | ramento                  | - Kalkar                       |                                 |                               |                        |
| DA BOERIA CO DEL - BURRA DA EL OREST                                                                                                    | 45                                | ue careta de         | Beinen Boger        | Client                | na ceta e cel            | erioear PAR                    | BRIA                            |                               |                        |
| Echa de Marração de Únucre. Matriz de Sementes                                                                                                    | . Partietro bieial                |                      | Bc                  | ha de Marc            | cão de Ár                | vore-Matri :                   | de Semer                        | rte I                         |                        |
| Englos (rome científico                                                                                                    | Autor                             | Erredeinerede        | enerika'            |                       | Lean                     | vare (Paruly Ja                | I Ferro                         |                               |                        |
| Aegiphila sell aviana                                                                                                    | Chara                             | Aspreosperi          | a polyneur          | on .                  |                          | 001 (A)                        | -                               |                               |                        |
| Nona Conum                                                                                                    | Parolita                          | Annar                |                     | Da                    | av 🗌                     |                                | 1                               |                               |                        |
| tama i que ira                                                                                                    | 1.61. Arg.                        |                      | Ca                  | e malpinia cene       |                          |                                |                                 |                               |                        |
| Nomes Comuna (outros)                                                                                                    | Nº Arvora / Populaçã              | have Contine         |                     |                       |                          |                                |                                 |                               |                        |
|                                                                                                    | ( ) Anv. ( · ) Bop.               | ре коранова          |                     |                       |                          |                                |                                 |                               |                        |
| Als Aprox. Arvora ( Als Aprox. Puite (m                                                                                                    | DAP (m                            | Mr. Apres, Arcare    | ana) Mic Ag         | nas Deserva)<br>C 000 | E.M IN                   |                                |                                 | -                             | -                      |
| Taxaaa                                                                                                    |                                   | 10,00                |                     | эш                    |                          | u,oz                           | 1000                            | the second states             | A DEL                  |
| () phio a helhado -0 a 2 () helhad                                                                                                    | 0 - 25 a 45                       | Ram in Vant          | r Goncalues         |                       |                          |                                | Contract of                     | Times and                     |                        |
| Caracteristican do Sol                                                                                                    |                                   | have do Learne       | via                 |                       |                          |                                | C. Mark                         |                               | 20                     |
| ()seco ()tm.kt ()pedregos ()margem.de.rko,                                                                                                    | ago a o te se rua fórb (fora de A | Gert Hatschb         | aci                 |                       |                          |                                | 100                             | and a state                   |                        |
| Tpo de Vegelegi                                                                                                    |                                   | Invitation data view | nih atar            |                       |                          |                                | 100                             |                               |                        |
|                                                                                                    |                                   | Jardim Botan         | ico de C uritto     | а                     |                          |                                | 100                             | Charles A. P.                 | eton P                 |
| Nome do Nati porte ávia                                                                                                    |                                   | Ternena              |                     |                       |                          |                                | 100                             | 1000                          | 2                      |
|                                                                                                    |                                   | piano a nem          | ado - ane 25 °      |                       |                          |                                | 2.200                           |                               | 1                      |
| Nore de Diebermina der Interduze de Determina                                                                                                    | 557                               |                      | isala<br>met ⊡Dente | ana 🗆 Mara            | en de un lance           |                                |                                 |                               | . W                    |
| Area de Coleta de Sement                                                                                                    | Nº de Registro no RENA            | The delynamical      |                     |                       |                          |                                | 2                               | 112                           |                        |
|                                                                                                    |                                   | Transtão fo          | . ombionnaoi        | ensa e estaci         | on al se mider           | oidual                         |                                 |                               | 10. 00.                |
| Local da Coleta                                                                                                    |                                   | Ster de Caleo de     | GARANDA             |                       |                          |                                | h.s                             | de Regiero no ED.             | NH .                   |
|                                                                                                    |                                   | Área Alterada        | i de Coleta de      | : Sem entes o         | om Matitaes              | Marcadas (A                    | CS-All                          |                               |                        |
|                                                                                                    |                                   | Lacolido Calve       |                     |                       |                          |                                |                                 |                               |                        |
| Westerman                                                                                                    | I the lastice                     | UHGJR (S. C          | Cacles) - Pq.       | S.FENO\$000           | · Igreja Matr            | IZ CLM                         |                                 |                               |                        |
| and the provide state of the provide state of the p |                                   | Miniapia             |                     |                       |                          |                                | C/                              | ceta .                        |                        |
| Coordenadas UT                                                                                                    | Altitude (m)                      | NOUA PIATA O         | o igiaçi            |                       |                          |                                | P2                              | araha                         |                        |
| Ruso E: N:                                                                                                    |                                   | Bulo: 22             | E:                  | 236.973               | N:                       | 7.179.382                      |                                 | 354<br>354                    |                        |
| Espícies Amociad                                                                                                    |                                   | Erpedie Aready       | au                  | 200210                | н.                       | 1.110.004                      |                                 |                               |                        |
|                                                                                                    |                                   | açolta-caualo        | aleorin , can       | nboată, canel         | a-quaică, ca             | tiquă, contbel                 | ra, fique ira, j                | paine ira.                    |                        |
|                                                                                                    |                                   | Caleo                | Liu di Caleo        | Lin di Nollee         | Calverdo de Calverdo deg | Evente das de<br>Germinada re- | I've and twice.<br>Genetics 256 | Point & Germin,<br>DAS DEFLOR | Setuence<br>Putre - Mg |
| Classify a glio el Criegu                                                                                                    |                                   | 1° sata              | 12/1/2003           | 1/2/2003              | 2,500                    | 80                             | 0,2                             | 72                            | 2.420                  |
|                                                                                                    |                                   | 7 sata               | 4/2/1930            | 25/1/2004             | 3,300                    | 70                             | 0,56                            | 1                             | 2.500                  |
|                                                                                                    |                                   | 8 seta               |                     | 28/1/2005             |                          | 78                             | 11                              | 1                             | 2.230                  |
|                                                                                                    |                                   | Tatal/Bédia          |                     |                       | 5,200                    | 76                             | 3,92                            |                               | 2,400                  |
|                                                                                                    |                                   |                      |                     | Othera dia ata        | Smore Hatel              | . Unmada                       |                                 |                               |                        |
|                                                                                                    |                                   | Observato            |                     | siliação da           | Nuole-Mau                | E Marcada                      |                                 |                               |                        |
|                                                                                                    |                                   |                      |                     |                       |                          |                                |                                 |                               |                        |
| 1                                                                                                    |                                   |                      |                     |                       |                          |                                |                                 |                               |                        |
| 1                                                                                                    |                                   |                      |                     |                       |                          |                                |                                 |                               |                        |
| 1                                                                                                    |                                   |                      |                     |                       |                          |                                |                                 |                               |                        |
|                                                                                                    |                                   |                      |                     |                       |                          |                                |                                 |                               |                        |
| 1                                                                                                    |                                   |                      |                     |                       |                          |                                |                                 |                               |                        |
|                                                                                                    |                                   |                      |                     |                       |                          |                                |                                 |                               |                        |

Figura 10. Fichas: Árvore Matriz – Em Branco e Marcação.

#### 20 BD - BASEMFLOR<sup>®</sup> - Versão 1.0

### Coleta

**Em Branco** – À semelhança do que foi descrito para a árvore-matriz, as fichas em branco (Figura 12) foram criadas para serem alimentadas previamente com alguns dados já conhecidos e levar a campo durante as coletas, qualquer que seja a safra (primeira, segunda ou terceira). Possuem todas as espécies inscritas na tela **Espécies** e deve-se navegar conforme já explicado.

**Por Safra** – Cada safra da coleta de sementes pode ter sua ficha impressa (Figura 11). Sua utilidade maior será para acompanhar as amostras de sementes para o BASEMFLOR<sup>®</sup> ou então na disponibilização de sementes para terceiros, que assim receberão todas as informações relativas às sementes encaminhadas. Ao clicar sobre o botão, aparecerá uma caixa de diálogo solicitando o número da safra (Figura 11).

| Informar valor do parân | netro 🛛 🔀 |
|-------------------------|-----------|
| SAFRA                   |           |
| ОК                      | Cancelar  |

Figura 11. Coleta - Por Safra: Caixa de diálogo.

Digitando 1, 2 ou 3, aparecerão todas as fichas relativas às espécies que contenham as respectivas coletas, ou seja, digitando 1 serão selecionadas somente as espécies em que há dados relativos à primeira coleta, e assim também no que diz respeito à segunda e terceira coletas. Sugere-se "navegar", por ordem de espécie e de número de árvore, até achar a ficha desejada. Se o campo ficar em branco ou for digitado outro valor ou caractere, aparecerá uma mensagem, informando que "**Essa informação foi digitada de forma incorreta ou** ...". Clicar **OK** e digitar um dos valores adequados.

### BD – BASEMFLOR<sup>®</sup> - Versão 1.0 21

| BD-BASEMFLOR ⊗                      |                                                           |                                            | BD-BASEMFLOR ⊗                      |                                          |                                           |  |
|-------------------------------------|-----------------------------------------------------------|--------------------------------------------|-------------------------------------|------------------------------------------|-------------------------------------------|--|
| Banco de Dadospara Re               | egistro e Monitoram en to                                 |                                            | Eanoo de Dado o para Regi cin       | e Monitoramento                          |                                           |  |
| de Coleta de Sementes               | e Marcação de ArvoresMatrizes⊧                            | Na                                         | de Caleta de Bemente de Marc        | lagão die Arvone c Matelae c Natiliva c  |                                           |  |
|                                     | PARCERIA COPEL- EMBRAPA                                   | FLORESTAS                                  | PARCERIA COPEL - EMBRAPA FLOREST AS |                                          |                                           |  |
|                                     | Ficha de Coleta de Sei                                    | mentes                                     |                                     | Reins de Colets de Semente               | 91                                        |  |
| Espácia (nome científico)           |                                                           | Autor                                      | Capacia more cianaños               |                                          | Autor                                     |  |
| Aegiprilia senowiaria               |                                                           | Chern.                                     | Aspreosperma porprieur or           |                                          | NGT. Arg.                                 |  |
| None Conum                          | Verbei age as                                             | () Are () Pr                               | De roba-rosa                        | Caesa bintaceae                          | 001(4)                                    |  |
| Nomes Comuns (outros)               | of include de                                             | ( ) AIV. ( ) POR                           | toney Contin                        |                                          | ••• ((A)                                  |  |
|                                     |                                                           |                                            | pe mba / pe mba-ma                  |                                          |                                           |  |
| Nome do Colstar (respansavel        |                                                           | Data de Colet                              | have do Caletar interponentel       |                                          | Eve do Caleo                              |  |
|                                     |                                                           | //_200                                     | Ramiro Vantuir Gonçaiue s           |                                          | 12/1/2003                                 |  |
| Método de Coleta e Quantidade C     | Seferited: (commanducer folheie, perquimos gelhos, cae ce | <li>Guantidade Coletada (eg)</li>          | Nets dade Caleo                     |                                          | Orumidade Caleo da ing - Can neridiae     |  |
|                                     |                                                           |                                            | Local Color                         |                                          | 22                                        |  |
| Ansa de Coleta de Semente           |                                                           | Nº da Regisizio no RENAM                   | UHGJR (S. Caxbar) - Po. S. F        | ranokoo - kurela Matriz CLM              |                                           |  |
| Local da Celata                     |                                                           |                                            | Minicpia                            | 3.4                                      | Croda                                     |  |
| COLLING COLLIN                      |                                                           |                                            | Noua Prata do iguaçu                |                                          | Paravá                                    |  |
| Muntoʻpio                           |                                                           | Entado                                     | Coardered of UTM                    |                                          | Aldarde mi)                               |  |
|                                     |                                                           |                                            | Fullo 22 E: 236.9                   | r3 N: 7.179.362                          | 354                                       |  |
| Coordenadas UTM                     |                                                           | Alkhade (m)                                | officer hole and and and            |                                          |                                           |  |
| Ruso E:                             | N:                                                        |                                            | Citratevides de Sela                |                                          |                                           |  |
| Tereno<br>( ) plano a la cile ado - | 0.02                                                      | ) helhado - 25 a 45                        | ⊠Seco ⊡0mido                        | 🗆 Pedregos 🛛 Margem de ris               | o, baqo al o u rese Luarbínio (fora de AP |  |
| Características do Solo             | 042                                                       | , , contato 20 a to                        | Especies Associates                 |                                          |                                           |  |
| () seco () I                        | mikt () pedregos (                                        | ) marcern de rio o tlacio a rio ra de A.P. | aço la-cauaio, a E crim, cambo;     | ată, caneta-gnaică, catignă, cortice ira | i, fgi ella, palielra.                    |  |
| Espéciais Associadas                | (),                                                       | ,,                                         | 11                                  |                                          |                                           |  |
|                                     |                                                           |                                            | Ohwero 22W A Craqui                 |                                          |                                           |  |
|                                     |                                                           |                                            |                                     |                                          |                                           |  |
| Observacies e Croqu                 |                                                           |                                            | 11                                  |                                          |                                           |  |
|                                     |                                                           |                                            |                                     |                                          |                                           |  |
|                                     |                                                           |                                            |                                     |                                          |                                           |  |
|                                     |                                                           |                                            |                                     |                                          |                                           |  |
|                                     |                                                           |                                            |                                     |                                          |                                           |  |
|                                     |                                                           |                                            |                                     |                                          |                                           |  |
|                                     |                                                           |                                            |                                     |                                          |                                           |  |
|                                     |                                                           |                                            |                                     |                                          |                                           |  |
|                                     |                                                           |                                            |                                     |                                          |                                           |  |
|                                     |                                                           |                                            |                                     |                                          |                                           |  |
|                                     |                                                           |                                            |                                     |                                          |                                           |  |
|                                     |                                                           |                                            |                                     |                                          |                                           |  |
|                                     |                                                           |                                            |                                     |                                          |                                           |  |
|                                     |                                                           |                                            |                                     |                                          |                                           |  |
|                                     |                                                           |                                            |                                     |                                          |                                           |  |
|                                     |                                                           |                                            |                                     |                                          |                                           |  |
|                                     |                                                           |                                            |                                     |                                          |                                           |  |
|                                     |                                                           |                                            |                                     |                                          |                                           |  |
|                                     |                                                           |                                            |                                     |                                          |                                           |  |

Figura 12. Fichas: Coleta – Em Branco e Por Safra.

### **Relatórios**

Os relatórios apresentam dupla funcionalidade. Tanto permitem a visualização de informações agrupadas e sintetizadas de acordo com parâmetros definidos, como a sua impressão para fins diversos.

### Árvores-Matrizes

Local e Situação – Contém a lista de todas as árvores-matrizes (Figura 13), agrupadas por espécie e em seqüência do número da árvore ou população, permitindo uma rápida visualização de todas as matrizes com a sua localização (local, município, estado e coordenadas UTM).

#### 22 BD – BASEMFLOR<sup>®</sup> - Versão 1.0

| BD-BASE                                                                                                    | MFLOR ®                                                     |                                 |                                |             |
|----------------------------------------------------------------------------------------------------|-------------------------------------------------------------|---------------------------------|--------------------------------|-------------|
| 3anco de Dados para Registro e Monitoramento<br>de Coleta de Sementes e Marcação de Árvores Matrizes Nativas |                                                             | Relatório de Arvores Matrize    | 2/6                            |             |
| Bauhinia fo                                                                                                  | orficata (pata-de-vaca) - Caesalpiniaceae                   |                                 |                                |             |
| Arv./Pop. Nº                                                                                                 | Local                                                       | Município / Estado              | Coordenadas UTM                | Situação    |
| 001 (A)                                                                                                    | UH GJR (S. Caxias) - Viveiro - Prox. Minhocário             | Capitão Leônidas Marques - PR   | Fuso 22 / E-248466 / E-7174855 | Selecionada |
| 002 (A)                                                                                                    | UH GJR (S. Caxias) - Canteiro - Antigo refeitorio da DM     | Capitão Leônidas Marques - P R  | Fuso 22 / E-248963 / E-7174759 | Selecionada |
| 003 (A)                                                                                                    | UH GJR (S. Caxias) - Canteiro - Antiga cancela principal    | Capitão Leônidas Marques - P R  | Fuso 22 / E-248469 / E-7174606 | Selecionada |
| Chorisia sj                                                                                                  | peciosa (paineira) - Bombacaceae                            |                                 |                                |             |
| Arv./Pop. Nº                                                                                                 | Local                                                       | Município / Estado              | Coordenadas UTM                | Situação    |
| 001 (P)                                                                                                    | UH GNB (Segredo) - Bosque do Clube                          | Reserva do Iguaçu - P.R.        | Fuso 22 / E-390390 / E-7146224 | Selecionada |
| Cordia trici                                                                                                 | hotoma (louro-pardo) - Boraginaceae                         |                                 |                                |             |
| Arv./Pep. Nº                                                                                                 | Local                                                       | Município / Estado              | Coordenadas UTM                | Situação    |
| 001 (A)                                                                                                    | UH GJR (S. Caxias) - Linha Ajuricaba - Prox.antiga cancela. | Capitão Leônidas Marques - P.R. | Fuso 22 / E-248897 / E-7175509 | Selecionada |
| 002 (A)                                                                                                    | UH GNB (Segredo) - Bosque do Clube                          | Reserva do Iguagu - P.R.        | Fuso 22                        | Selecionada |
| Enythnina fi                                                                                                 | alcata (corticeira-da-serra) - Fabaceae                     |                                 |                                |             |
| Arv./Pop. Nº                                                                                                 | Local                                                       | Município / Estado              | Coordenadas UTM                | Situação    |
| 001 (A)                                                                                                    | UH Mourão - Perto da usina                                  | Campo Mourão - PR               | Fuso 22 / E-365472 / E-7334330 | Selecionada |
| Euterpe ed                                                                                                   | lulis (palmito) - Palmae                                    |                                 |                                |             |
| Arv./Pop. Nº                                                                                                 | Local                                                       | Município / Estado              | Coordenadas UTM                | Situação    |
| 001 (P)                                                                                                    | UH GJR (S. Caxias) - Canteiro - Pomar                       | Capitão Leônidas Marques - PR   | Fuso 22 / E-248353 / E-7174804 | Selecionada |
| 002 (P)                                                                                                    | UH GJR (S. Caxias) - Reass. S. Francisco - Área de mata     | Nova Prata do Iguaçu - P.R.     | Fuso 22                        | Selecionada |
| Luehea div                                                                                                   | aricata (açoita-cavalo) - Tiliaceae                         |                                 |                                |             |
| Arv./Pop. Nº                                                                                                 | Local                                                       | Município / Estado              | Coordenadas UTM                | Situação    |
| 001 (A)                                                                                                    | UH GNB (Segredo) - Bosque do Clube                          | Capitão Leônidas Marques - P R  | Fuso 22 /E-390390 /E-7146224   | Selecionada |
|                                                                                                    |                                                             |                                 |                                |             |

Figura 13. Relatório: Árvores Matrizes - Local e Situação.

Dados Numéricos – Os dados numéricos correspondentes à tela Dados Numéricos aparecem de modo sintético, organizados por espécie e numeração, facilitando a visualização e análise (Figura 14).

Coletas / Geral - Os dados gerais relativos às coletas de sementes, conforme aparecem na Ficha Coleta / Por Safra constam integralmente, relacionando três registros por página.

### Espécies (Figura 15)

Nome Científico - Relação com as informações básicas das espécies, constantes no formulário Espécies. Útil para imprimir e manusear (Figura 16).

Nome Comum - Similar ao anterior, este relatório mostra os mesmos dados, porém organizado por ordem alfabética da denominação comum (Figura 17).

Famílias - As informações básicas relativas às espécies são mostradas, agrupadas de acordo com as famílias botânicas (Figura 18).

### BD – BASEMFLOR<sup>®</sup> - Versão 1.0 23

#### **BD-BASEMFLOR**®

Banco de Dados para Registro e Monitoramento de Coleta de Sementes e Marcação de Árvores Matrizes Nativas

| Relatório -             | Árvores I         | Matrizes de     | Semente                     | s - Dados N                     | luméricos                      |                                  | 6/22                  |
|-------------------------|-------------------|-----------------|-----------------------------|---------------------------------|--------------------------------|----------------------------------|-----------------------|
| Espécie (nome cie       | ntífico)          |                 |                             | Autor                           |                                |                                  |                       |
| Bauhinia forficata Link |                   |                 |                             |                                 |                                |                                  |                       |
| Nome Comum              | ome Comum Família |                 |                             |                                 |                                |                                  |                       |
| pata-de-vaica           |                   |                 |                             | Caesalpinia                     | сеае                           |                                  |                       |
| № Árv./ Pop.:           | 001 (A)           |                 |                             | Situação da <i>i</i>            | Árvore-Matriz:                 | Selecionada                      |                       |
| Ano da Coleta           | Data da Coleta    | Data da Análise | Quantidade<br>Coletada (kg) | Resultados da<br>Germinação (%) | IVG (Índ.Veloc.<br>Germinação) | Pad. Germinação<br>BASEMFLOR (%) | Sementes<br>Puras /kg |
| f" safra                | 15/6/2004         |                 |                             |                                 |                                | 80                               |                       |
| 2° safra                |                   |                 |                             |                                 |                                |                                  |                       |
| 3° safra                |                   |                 |                             |                                 |                                |                                  |                       |
| Média ou Total          |                   |                 |                             |                                 |                                |                                  |                       |
| № Árv./ Pop.:           | 002 (A)           |                 |                             | Situação da j                   | Árvore-Matriz:                 | Selecionada                      |                       |
| Ano da Coleta           | Data da Coleta    | Data da Análise | Quantidade<br>Coletada (kg) | Resultados da<br>Germinação (%) | IVG (Índ.Veloc.<br>Germinação) | Pad. Germinação<br>BASEMFLOR (%) | Sementes<br>Puras /kg |
| 1° safra                | 15/6/2004         |                 |                             |                                 |                                | 80                               |                       |
| 2º safra                |                   |                 |                             |                                 |                                |                                  |                       |
| 3° safra                |                   |                 |                             |                                 |                                |                                  |                       |
| Média ou Total          |                   |                 |                             |                                 |                                |                                  |                       |
| № Árv./ Pop.:           | 003 (A)           |                 |                             | Situação da J                   | Árvore-Matriz:                 | Selecionada                      |                       |
| Ano da Coleta           | Data da Coleta    | Data da Análise | Quantidade<br>Coletada (kg) | Resultados da<br>Germinação (%) | IVG (Índ.Veloc.<br>Germinação) | Pad. Germinação<br>BASEMFLOR (%) | Sementes<br>Puras /kg |
| f° safra                | 15/5/2004         |                 |                             |                                 |                                | 80                               |                       |
| 2° safra                |                   |                 |                             |                                 |                                |                                  |                       |
| 3° safra                |                   |                 |                             |                                 |                                |                                  |                       |
| Média ou Total          |                   |                 |                             |                                 |                                |                                  |                       |
| Totoio Ún               | iores elou Poni   | lações Cadastra | nnas nna                    | Coletas Reg                     | istradas: <b>00</b> 0          | Producão                         | 0.000 a               |

Figura 14. Relatório: Árvores Matrizes - Dados Numéricos.

### 24 BD – BASEMFLOR<sup>®</sup> - Versão 1.0

| Banco de Dados para Registro e Monitoramento<br>de Coleta de Sementes e Marcação de Árvores Matrizes Nativas |                    | zes Nativas            | Relatório Geral de Coleta de Sementes - Por Espécie Pág.1/34                          |                |               |          |          |                         |
|----------------------------------------------------------------------------------------------------|--------------------|------------------------|---------------------------------------------------------------------------------------|----------------|---------------|----------|----------|-------------------------|
| Aspidosperma polyneuron                                                                                      | Mū                 | II. Arg.               | peroba-rosa                                                                           | Caesalpin      | iaceae        |          |          |                         |
| Árvore / População Nº: 001 (A)                                                                               |                    | Espécies Associad      | as:                                                                                   | Coletas        |               |          |          |                         |
| Local: UH GJR (S. Caxias) - Pq. S. Francisco - Igreja                                                        | Matriz CLM         | açoita-cavalo, alecrir | agoita-cavalo, alecrim, camboatá, canela-guaicá, catiguá, corticeira,                 |                | Diretamente d | a án ore |          |                         |
| Município: Nove Prata do Iguaçu                                                                              | Estado: PR         | ngueira, paneira.      |                                                                                       | Data: 2/1/2003 | Quant. (kg):  | 2,500    | Coletor: | Ramiro Vantuir Gonçalve |
| Goord UTh: Fuso:22 E: 236.973 N: 7.179.382                                                                   | Altitude: 354      | Obserunções:           |                                                                                       | Data: 4/2/2004 | Quant. (kg):  | 3,300    | Coletor: | Izaí as de Ataíde       |
| Terreno: plano a indinado - até 25*                                                                          |                    | Solo areno-argiloso    |                                                                                       | Data: 4/2/2004 | Quant. (kg):  | 2,850    | Coletor: |                         |
| Caract. Solo: Margem de rio, lagoa ou reservatório                                                           |                    |                        |                                                                                       | Total (hg)     |               | 8,650    |          |                         |
| Árvore /População Nº. 002 (A)                                                                                |                    | Espécies Associad      | bs:                                                                                   | Coletas        |               |          |          |                         |
| Local: UH GJR (S. Caxias) - Linha Santo Antonio                                                              |                    | açoita-cavalo, alectir | agoita-cavalo, alecrim, camboatá, canela-guaicá, catiguá, corticeira,                 |                | Diretamente d | a án ore |          |                         |
| Município: Capitão Leônidas Marques                                                                          | Estado: PR         | ngueira, paneira.      |                                                                                       | Data: 5/8/2005 | Quant. (kg):  | 28,000   | Coletor: | Ricardo Stolfo          |
| Coord. UTM: Fuso:22 E: 240.657 N: 7.079.604                                                                  | Altitude: 382      | Observações:           |                                                                                       | Data:          | Quant. (kg):  |          | Coletor: |                         |
| Terreno: inclinado - aproximadamente 45°<br>Caract.Solo: Seco / Pedregoso                                    |                    | Ricardo, Lenoir Daln   | Ricardo, Lenoir Dalmas, Ramon Madel e Genoir Vaz da Rosa. Solo<br>argloso. Esp. Ass.? |                | Quant. (kg):  |          | Coletor: |                         |
|                                                                                                    |                    | argiusu.Esp.Ass./      |                                                                                       |                |               | 28,000   |          |                         |
| Árvore /População Nº: 003 (A)                                                                                |                    | Espécies Associad      | as:                                                                                   | Coletas        |               |          |          |                         |
| Local: UH GJR (S. Caxias) - Linha Santo Antonio                                                              |                    | açoita-cavalo, alecrir | agoita-cavalo, alecrim, camboatá, canela-guaicá, catiguá, corticeira,                 | Método:        | Diretamente d | a ánvore |          |                         |
| Município: Capitão Leônidas Marques                                                                          | Estado: PR         | ligueira, paneira.     |                                                                                       | Data: 5/7/2005 | Quant. (kg):  | 35,000   | Coletor: | Ricardo Stolfo          |
| Coord. UTht: Fuso: 22 E: 240.657 N: 7.079.604                                                                | Altitude: 382      | Obserunções:           |                                                                                       | Dafa:          | Quant. (kg):  |          | Coletor: |                         |
| Terrenio: inclinado - aproximadamente 45°                                                                    | Ricardo, Lenoir Da |                        | lmas, Ramon Maciel e Genoir Vaz da Rosa. Solo                                         | Data:          | Quant. (kg):  |          | Coletor: |                         |
| Caract.Solo: Seco/Pedregoso                                                                                  |                    | puntono Eng Bog2       |                                                                                       |                |               |          |          |                         |

Figura 15. Relatório: Coletas - Geral.

| <b>BD-BASEMFLOR</b> ®                                                                                        |                                         |                                                             |                 |          |        |  |  |
|----------------------------------------------------------------------------------------------------|-----------------------------------------|-------------------------------------------------------------|-----------------|----------|--------|--|--|
| Banco de Dados para Registro e Monitoramento<br>de Coleta de Sementes e Marcação de Árvores Matrizes Nativas |                                         | Relatório de Espécies Florestais - Nome Científico Pág. 1/3 |                 |          |        |  |  |
| Espécie                                                                                                    | Autor                                   | Nome Comum                                                  | Família         | Pd.Germ. | Código |  |  |
| Aegiphila sellowiana                                                                                         | Cham.                                   | tamanqueira                                                 | Verbenaceae     |          | aegsel |  |  |
| Albizia polycephala                                                                                          | (Benth.) Killip ex Record               | angico                                                      | Mimosaceae      |          | albpol |  |  |
| Alchornea triplinervia                                                                                       | Cham.                                   | tapiá                                                       | Euphorbiaceae   |          | alctri |  |  |
| Allophylus edulis                                                                                            | (A. StHil., Cambess. & A. Juss.) Radlk. | chal-chal / vacum                                           | Sapindaceae     | 79       | alledu |  |  |
| Anadenanthera colubrina                                                                                      | (Vell.) Brenan                          | angico-branco                                               | Mimosaceae      |          | anacol |  |  |
| Annona cacans                                                                                                | Warm.                                   | araticum-cagão                                              | Annonaceae      |          | anncac |  |  |
| Apuleia leiocarpa                                                                                            | (∀ogel) J.F. Macbr.                     | grápia                                                      | Caesalpiniaceae | 80       | apulei |  |  |
| Araucaria angustifolia                                                                                       | (Bertol.) Kuntze                        | araucária / pinheiro-do-paraná                              | Araucariaceae   |          | araang |  |  |
| Aspidosperma olivaceum                                                                                       | Müll, Arg.                              | guatambu                                                    | Apocynaceae     |          | aspoli |  |  |
| Aspidosperma polyneuron                                                                                      | Müll. Arg.                              | peroba-rosa                                                 | Apocynaceae     |          | asppol |  |  |
| Atelleia glazioveana                                                                                         | Baill.                                  | timbó                                                       | Fabaceae        |          | ategla |  |  |
| Balfourodendron riedelianum                                                                                  | (Engl.) Engl.                           | marfim / pau-marfim                                         | Rutaceae        |          | balrie |  |  |
| Bauhinia forficata                                                                                           | Link                                    | pata-de-vaca                                                | Caesalpiniaceae |          | baufor |  |  |
| Cabralea canjerana                                                                                           | (Vell.) Mart.                           | canjerana / canjarana                                       | Meliaceae       |          | cabcan |  |  |
| Caesalpinia echinata                                                                                         | Lam.                                    | pau-brasil                                                  | Caesalpiniaceae |          | caeech |  |  |
| Cariniana estrellensis                                                                                       | (Raddi) Kuntze                          | jequitibá / estopeira                                       | Lecythidaceae   |          | carest |  |  |
| Cecropia glaziovi                                                                                            | Snethl.                                 | embaúba-vermelha                                            | Cecropiaceae    |          | cecgla |  |  |
| Cedrela fissilis                                                                                             | VelL                                    | cedro-rosa                                                  | Meliaceae       | 76       | cedfis |  |  |
| Centrolobium robustum                                                                                        | (Vell.) Mart. ex Benth.                 | araribá                                                     | Fabaceae        |          | cenrob |  |  |
| Chorisia speciosa                                                                                            | A. StHil.                               | paineira                                                    | Bombacaceae     |          | chospe |  |  |
| Citharexylum myrianthum                                                                                      | Cham.                                   | jacataúva / tarumã-branco                                   | Verbenaceae     |          | citmyr |  |  |
| Colubrina glandulosa                                                                                         | Perkins                                 | sobraji                                                     | Rhamnaceae      |          | colgia |  |  |
| Copaifera trapezifolia                                                                                       | Hayne                                   | pau-óleo                                                    | Caesalpiniaceae |          | coptra |  |  |
| Cordia trichotoma                                                                                            | (Vell.) Arráb. ex Steud.                | louro-pardo                                                 | Boraginaceae    |          | cortri |  |  |
| Dalbergia nigra                                                                                              | (Vell.) Allemao ex Benth.               | jacarandá-da-bahia                                          | Fabaceae        |          | dalnig |  |  |

Figura 16. Relatório: Espécies - Nome Científico.

#### BD – BASEMFLOR<sup>®</sup> - Versão 1.0 25

#### BD-BASEMFLOR ®

| Banco de Dados para Registro e Monitoramento<br>de Coleta de Sementes e Marcação de Árvores Matrizes Nativas |                           | Relatorio de Especies I      | num             | Pág. 1/3 |        |
|----------------------------------------------------------------------------------------------------|---------------------------|------------------------------|-----------------|----------|--------|
| Nome Comum                                                                                                   | Espécie                   | Autor                        | Família         | Pd Germ  | Código |
| açoita-cavalo                                                                                                | Luehea divaricata         | Mart.                        | Tiliaceae       |          | luediv |
| aleluia / pau-cigarra                                                                                        | Senna multijuga           | (Rich.) H.S. Irwin & Barneby | Caesalpiniaceae | . 57     | senmu  |
| angico                                                                                                    | Albizia polycephala       | (Benth.) Killip ex Record    | Mimosaceae      |          | albpol |
| angico (-paniculata)                                                                                         | Piptadenia paniculata     | Benth.                       | Mimosaceae      |          | pippan |
| angico-branco                                                                                                | Anadenanthera colubrina   | (Vell.) Brenan               | Mimosaceae      |          | anacol |
| angico-vermelho                                                                                              | Parapiptadenia rigida     | Benth./ (B.) Brenan          | Mimosaceae      | 87       | parrig |
| araribá                                                                                                    | Centrolobium robustum     | (Vell.) Mart. ex Benth.      | Fabaceae        |          | cenrob |
| araticum-cagão                                                                                               | Annona cacans             | Warm.                        | Annonaceae      |          | annca  |
| araucária / pinheiro-do-paraná                                                                               | Araucaria angustifolia    | (Bertol.) Kuntze             | Araucariaceae   |          | araang |
| aroeira-vermelha                                                                                             | Schinus terebenthifolius  | Raddi                        | Anacardiaceae   | 48       | schter |
| baguaçu                                                                                                    | Talauma ovata             | A. St-Hil.                   | Magnioliacea    |          | talova |
| bracatinga comum                                                                                             | Mimosa scabrella          | Benth.                       | Mimosaceae      | 71       | mimsc  |
| bracatinga-de-campo-mourão                                                                                   | Mimosa flocculosa         | Burkart                      | Mimosaceae      |          | mimflo |
| branquilho                                                                                                   | Sebastiania commersoniana | (Baill.) L.B. Sm. & Downs    | Euphorbiaceae   |          | sebco  |
| bugreiro                                                                                                    | Lithraea brasiliensis     | Marchand                     | Anacardiaceae   |          | litbra |
| cabreúva                                                                                                    | Myrocarpus frondosus      | Allemão                      | Fabaceae        | 74       | myrfro |
| canafístula                                                                                                  | Peltophorum dubium        | (Spreng.) Taub.              | Caesalpiniaceae | 79       | peldub |
| canjerana / canjarana                                                                                        | Cabralea canjerana        | (Vell.) Mart.                | Meliaceae       |          | cabca  |
| canudo-de-pito                                                                                               | Escallonia montevidensis  | (Cham. & Schitdi.) DC.       | Saxifragaceae   |          | escmo  |
| capororoca                                                                                                   | Myrsine ferruginea        | (Ruiz & Pav.) Spreng.        | Myrsinaceae     |          | myrfer |
| capororocão                                                                                                  | Myrsine umbellata         | Mart.                        | Myrsinaceae     |          | myrum  |
| caroba                                                                                                    | Jacaranda micrantha       | Cham.                        | Bignoniaceae    | 60       | jacmic |
| caroba                                                                                                    | Jacaranda puberula        | Cham.                        | Bignoniaceae    |          | jacpub |
| cataia                                                                                                    | Drimys brasiliensis       | Miers                        | Winteraceae     |          | dribra |
| caúna Ilex theazans                                                                                          |                           | Mart.                        | Aquifoliaceae   |          | ilethe |

Figura 17. Relatório: Espécies - Nome Comum.

#### BD-BASEMFLOR® Banco de Dados para Registro e Monitoramento de Coleta de Sementes e Marcação de Árvores Matrizes Nativas Relatório de Espécies Florestais - Por Família Pág. 1/4 Nome Comum Pd.Germ. Código Família Espécie Autor Anacardiaceae Lithraea brasiliensis Marchand bugreiro litbra Schinus terebenthifolius Raddi aroeira-vermelha 48 schter peito-de-pombo Tapirira guianensis Aubl. tapgui Annonaceae Annona cacans Warm. araticum-cagão annca Apocynaceae Aspidosperma olivaceum Müll. Arg. guatambu aspoli Müll. Arg. Aspidosperma polyneuron peroba-rosa asppol Aquifoliaceae llex paraguariensis A. St.-Hil. Mart. erva-mate caúna ilepar llex theazans ilethe (Aubl.) Decne. & Planch. Araliaceae Didymopanax morototoni mandiocão didmor Araucariaceae Araucaria angustifolia (Bertol.) Kuntze araucária / pinheiro-do-paraná araang Bignoniaceae Jacaranda micrantha Cham. caroba 60 jacmic Cham. caroba jacpub Jacaranda puberula Bombacaceae Chorisia speciosa A. St.-Hil. paineira chosp . Pseudobornbax grandiflorum (Cav.) A. Robyns embiruçu psegra Cordia trichotoma (Vell.) Arráb. ex Steud. Boraginaceae louro-pardo cortri

Figura 18. Relatório: Espécies - Por Família.

26 BD - BASEMFLOR<sup>®</sup> - Versão 1.0

### Informações

Constam *links* para acessar este **Manual** e para páginas na Internet com informações sobre espécies florestais nativas e especificamente de sementes, e os botões **Sobre o BD-BASEMFLOR** e **Sair**, este para fechar o banco de dados e o Access.

**BASEMFLOR**<sup>®</sup> - Encontra-se no s*ite* da *Embrapa Florestas* e permite conhecer em detalhes o Banco de Sementes Florestais, suas atividades, missão e propósitos.

**Espécies Florestais Nativas** – Também participa do site da Embrapa Florestas. Reúne informações sobre 87 espécies florestais nativas, principalmente do sul brasileiro. Foram compiladas pelo Prof. Dr. Paulo Ernani Ramalho Carvalho<sup>1</sup>, pesquisador da Embrapa Florestas.

Associação Semente Sul – É uma OSCIP que está sendo organizada, com informações e trabalhos relativos a sementes de espécies florestais nativas da Região Sul do Brasil, que deverá constituir um *site* disponibilizando informações técnicas.

**Sobre o BD-BASEMFLOR** – Contém as informações relativas aos autores e ao uso e citação do BD-BASEMFLOR<sup>®</sup>. (Figura 19).

### Noções sobre o Access e Operação do BD-BASEMFLOR

Uma aplicação criada no Access pode ser tão fácil de utilizar e de navegar quanto uma página de Internet, desde que no seu desenvolvimento tenha sido dada atenção ao aspecto da interatividade, de modo a tornar o seu uso claro e praticamente intuitivo.

Ao iniciar o BD-BASEMFLOR, será solicitada uma senha, para protegê-lo do uso por pessoas alheias ao trabalho. Deve ser digitado **pbrasil** para liberar o acesso ao banco de dados.

<sup>&</sup>lt;sup>1</sup> CARVALHO, P.E.R. Espécies florestais brasileiras: recomendações silviculturais, potencialidades e uso da madeira. Colombo: EMBRAPA-CNPF; Brasília: EMBRAPA-SPI, 1994, 640p.

#### BD – BASEMFLOR<sup>®</sup> - Versão 1.0 27

| -8 | Sobre o BD-BASEMFLOR                                                                                         | X                                 |
|----|----------------------------------------------------------------------------------------------------|-----------------------------------|
|    | BD-BASEMFLOR®                                                                                                | Versão 1.0                        |
|    | Banco de Dados para Registro e Monitoramento<br>de Coleta de Sementes e Marcação de Árvores Matrizes Nativas | Abril / 2007                      |
| _  | Autores                                                                                                    |                                   |
|    | Henri Joseph E. Colemonts – Eng. Agrônomo<br>Analista Ambiental da Copel Geração                             |                                   |
|    | Antonio C. de Souza Medeiros – Eng. Agrônomo<br>Doutor, Pesquisador da Embrapa Florestas                     |                                   |
|    | Todos os direitos reservados.                                                                                |                                   |
|    | É permitido o uso gratuito deste aplicativo, assim co<br>sejam mantidos inalterados os seus componentes.     | mo a sua distribuição, desde que  |
|    | Sugestões são bemvindas e devem ser enviadas par                                                             | a o seguinte endereço eletrônico: |
|    | basemflor@cnpf.embra                                                                                         | <u>pa.br</u>                      |
|    | Fechar                                                                                                    | ]                                 |

Figura 19. Informações sobre o BD-BASEMFLOR.

Na tela inicial do BD-BASEMFLOR deve-se clicar nos botões ou *links* para acessar os itens conforme sua indicação. Depois, nas Telas e nas Fichas, para retornar à tela inicial da aplicação deve-se clicar no botão **Fechar**. E nos Relatórios, para fechar e voltar ao início, deve-se clicar no botão Fechar da Barra de Ferramentas ou então no botão X (X) no canto superior direito (o de baixo e não o que está mais acima). O botão X superior fechará o Access e o banco de dados.

Nas Telas de Entrada e nos formulários dos Dados Auxiliares existe no rodapé de cada um os Botões de Navegação com cinco setinhas, para ir ao primeiro registro (14), ao registro anterior (4), ao registro seguinte (>), ao último (>1), e a um registro novo (>\*). Os registros das árvores aparecerão em ordem alfabética da espécie e do número da árvore ou população, mostrando primeiro todos os números de uma espécie para depois surgir a espécie seguinte. Ao ser aberta uma Tela de Entrada, o cursor ficará posicionado no primeiro campo a ser alimentado, mesmo que já tenha informação registrada. Teclando **Enter**, o cursor se deslocará seqüencialmente nos demais campos, até finalizar no botão **Fechar**.

Cada campo das telas deverá ser preenchido com a informação apropriada. No caso de haver uma seta no final do campo ( ), clicando nela aparecerá uma lista das opções já pré-definidas, geralmente ordenadas alfabeticamente, como no caso das **Espécies**; e recebe o nome de campo de seleção. Entretanto, qualquer campo de seleção aceita a digitação de quaisquer palavras ou expressões, ou também de uma complementação após a escolha. No campo **Local** pode-se definir uma parte inicial comum no formulário **Locais** (p. ex., um distrito rural), e completar o local específico através de digitação na tela de Marcação. Para o campo **Local**, o objetivo é uma indicação abreviada da localização, para aparecer no relatório **Local e Situação**. Caso o espaço seja insuficiente, colocar os detalhes adicionais no campo Observação.

Outros campos exigem uma escolha, clicando em uma única opção, em Árv. (A) ou Pop. (P), ou mais de uma opção, no campo Características do Solo (Caract. Solo).

A maioria dos campos admite um determinado número de caracteres, estabelecido de acordo com as opções dos dados, enquanto alguns aceitam a digitação de até 255 caracteres, como no campo **Observação** (ou **Obs.**). Este campo, em qualquer tela, é o mesmo e pode ser complementado depois da digitação inicial (Marcação), de acordo com a necessidade nas fases seguintes (coletas ou dados numéricos da qualidade).

Existem campos que só aceitam dados numéricos, e em alguns já existe uma configuração que dispensa a digitação de pontos de milhar, como nas **Coordenadas UTM**. Os campos com datas podem vir a apresentar problemas, caso no Windows não tenha ocorrido a definição da data abreviada como **mm/dd/aa** (2 dígitos para o dia, o mês e o ano) no **Painel de Controle / Opções regionais e de idioma**. Neste caso, ou digita-se a data conforme a definição existente no Windows ou muda-se a configuração no Painel de Controle, que é o recomendável. Caso não consiga fazer sozinho, solicite auxilio. Em qualquer opção, a visualização após a digitação mostrará sempre o formato mm/dd/aa.

As **Fichas Em Branco** possuem alguns campos que não podem ser alterados, enquanto outros podem ser editados, principalmente através dos campos de seleção, com alguns dados já previamente conhecidos (nome do **Coletor**, do **Município** e outros). As Fichas com dados já alimentados não permitem nenhuma alteração, que somente podem ser feitas nas Telas.

Com relação ao campo **Foto** da **Ficha de Marcação de Árvore Matriz**, devese deixar o campo sem imagem. As imagens, mesmo que em formato **jpg**, são armazenados no *Access* em formato **bmp**, o que causa um enorme aumento no tamanho do arquivo do banco de dados, tornando-o muito pesado para operar ao longo do tempo. Para poder imprimir a ficha com a foto da árvore, deve-se guardar as imagens na sub-pasta **Fotos**. Quando se queira imprimir uma ficha com a foto, proceda conforme explicado no texto acima do campo, isto é, carregar a foto, imprimir a ficha e apagar a foto. Para não criar nomes muito extensos para cada espécie, sugerimos adotar o código do formulário **Espécies**, que utiliza as três primeiras letras do gênero seguidas das três primeiras letras da espécie, acrescidas do número da árvore. Exemplo: **chospe003** para a árvore 3 da espécie *Chorisia speciosa*.

Importante: Para impressão de uma ou mais fichas, utilizar o botão Imprimir Registro para cada uma das fichas. Do contrário, serão impressas de uma só vez todas as fichas existentes, no caso de uso do menu do Access (Arquivo / Imprimir...) ou o botão Imprimir da Barra de Ferramentas ( 🚑 ).

Para a impressão completa de um relatório, deve-se clicar o botão Imprimir da Barra de Ferramentas, e quando se quer selecionar uma ou mais páginas usar o menu **Arquivo / Imprimir** do Access.

O uso do banco de dados cria estruturas temporárias que são salvos no seu arquivo, causando aumento do seu tamanho. Para diminuir o volume do arquivo deve-se fazer o uso regular do menu Ferramentas / Utilitários de bancos de dados / Compactar banco de dados.

### Agradecimentos

À COPEL, EMBRAPA e Rede Semente Sul, pela ampla contribuição no desenvolvimento deste banco de dados bem como para o desenvolvimento do conhecimento científico da flora brasileira.

### Contatos

Quaisquer sugestões serão bem-vindas. As dúvidas também podem ser esclarecidas através do site do BASEMFLOR, caso não consigam ser resolvidas com o uso deste manual. Encaminhar as mensagens diretamente ao endereço eletrônico do BASEMFLOR<sup>®</sup> : basemflor@cnpf.embrapa.br

### Nota dos Autores

Na medida em que as sugestões e recomendações retornarem aos autores e o tempo e avanço do conhecimento permitirem, pretendemos aprimorar o desenvolvimento deste banco de dados. Inclusive, evoluir para um aplicativo executável independente do *Access*. No site < http:// www.cnpf.embrapa.br/pesquisa/basemflor/ > os usuários e interessados poderão obter informações sobre as modificações e novas versões do BD-BASEMFLOR<sup>®</sup>.